# Guías de Ayuda Incluir <sup>El RES</sup>ÚMEN VENTAS CON BOLETAS EN EL LIBRO DE VENTAS ELECTRÓNICO

Ingrese a sii.cl e ir a "Servicios Online" a la opción "Factura electrónica", en "Sistema de facturación gratuito del SII"; menú de "Administración de Libros de compras y ventas".

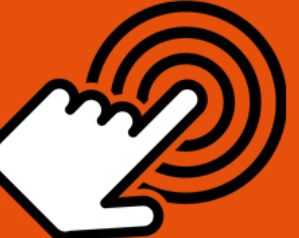

El envío de la Información Electrónica de Compras y Ventas es obligatorio hasta el periodo de julio de 2017 (Resoluciones Exentas N°61 y N°68 de 2017)

¿Cómo incluir el resumen de ventas con boletas en el Libro de Venta Electrónico?

# PASO

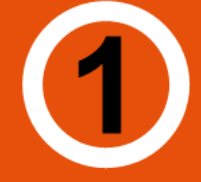

# Ingresar a "Creación, edición y envío de libros"

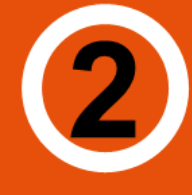

Selección de información

Seleccione el resumen del Libro de Ventas que desea editar.

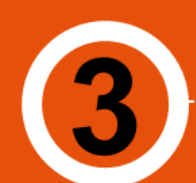

Agregar resumen

Seleccione el tipo de resumen que desea agregar presionando **"Agrega Resumen al Libro Actual".** 

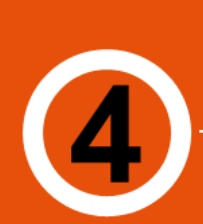

Digitar los datos del resumen

Registro correcto

Ingrese los montos y presione "Agregar".

SIC

Si e Libro es correctamente generado será enviado automáticamente al SII con copia al correo del usuario Administrador.

Si desea efectuar otra operación, presionar "**Volver**".

Para ver más detalles en cada paso, revisar las páginas a continuación.

## Guías de Ayuda **INCLUI** EL RESÚMEN VENTAS CON BOLETAS EN EL LIBRO DE VENTAS ELECTRÓNICO

### ¿CÓMO INCLUIR EL RESUMEN DE VENTAS CON BOLETAS EN EL LIBRO DE VENTA ELECTRÓNICO?

Para incluir resumen de ventas con boletas en el libro de ventas, se debe efectuar a través de la opción "Administración de libros de compras y ventas" ubicada en el menú de "Servicios online"; "Factura electrónica"; en "Sistema de facturación gratuito del SII":

| Ingresar a Mi Sii                                                                  | Contacto 🕶                                                                                                    |            |
|------------------------------------------------------------------------------------|----------------------------------------------------------------------------------------------------|------------|
| Servicio de<br>Impuestos<br>Internos                                               | Mi Sii Servicios online -                                                                                         | Ayuda      |
| Home / Servicios online / Factura electrónio                                       | a / Sistema de facturación gratuito del SII                                                                       |            |
| Servicios online                                                                   | Sistema de facturación gratuito del SII                                                                           | Compartir  |
| Clave secreta y Representantes                                                     | Para acceder a las opciones identificadas con (*), debe contar con certificado digital y tener configurado su con | nputador.  |
| RUT e Inicio de actividades                                                        | Inscribase aquí                                                                                                   |            |
| Solicitudes y Actualización de                                                     | Emisión de documentos tributarios electrónicos (DTE) (*)                                                          | $\odot$    |
| Factura electrónica 🔨 🔨                                                            | Historial de DTE y respuesta a documentos recibidos (*)                                                           | $\odot$    |
| <ul> <li>Conozca sobre Factura</li> <li>Electrónica</li> </ul>                     | Administración de libros de compras y ventas (*)                                                                  | 0          |
| <ul> <li>Sistema de facturación gratuito<br/>del SII</li> </ul>                    | Seleccione la empresa con la que desea operar (*)                                                                 |            |
| <ul> <li>Sistema de facturación de<br/>mercado</li> </ul>                          | Consultas de recepción de DTE y libros en el SII                                                                  | 0          |
| <ul><li> Revisar validez y contenido</li><li> Consulta de contribuyentes</li></ul> | Actualización y mantención de datos de la empresa (*)                                                             | ۲          |
| Boletas de honorarios electrónicas 🗸 🗸                                             | Cesión de factura electrónica                                                                                     | $\odot$    |
| Libros contables electrónicos v<br>Impuestos mensuales v                           | Respaldo de DTE y/o IECV                                                                                          | 0          |
| Declaraciones juradas 🗸 🗸                                                          | Sistema de tributación simplificada                                                                               | Ø          |
| Declaración de renta 🗸 🗸                                                           |                                                                                                    | -          |
| Infracciones y Condonaciones V                                                     | Sistema de contabilidad completa                                                                                  | $\bigcirc$ |
| Término de giro v<br>Situación tributaria v                                        | Ayudas                                                                                                    |            |

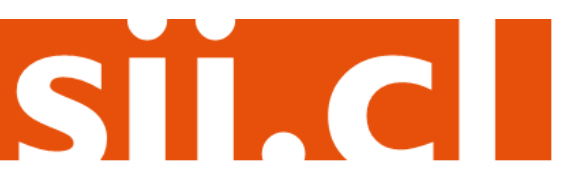

# Guías de Ayuda Incluir <sup>EL</sup> RESÚMEN VENTAS CON BOLETAS EN EL LIBRO DE VENTAS ELECTRÓNICO

## Paso 1.

En "Administración de libros de compra y venta", ingrese a la opción "Creación, edición y envío de libros"

| Ingresar a Mi Sii                                                                                                    | Contacto <del>×</del>                                                                                                    |              |
|----------------------------------------------------------------------------------------------------|----------------------------------------------------------------------------------------------------|--------------|
| Sii Servicio de<br>Impuestos<br>Internos                                                                                                    | Mi Sii Servicios online 🔻                                                                                                    | Ayuda        |
| Home / Servicios online / Factura electrónica                                                                                                    | / Sistema de facturación gratuito del SII                                                                                                    |              |
| Servicios online                                                                                                    | Sistema de facturación gratuito del SII                                                                                                    | Compartir    |
| Clave secreta y Representantes                                                                                                    | Para acceder a las opciones identificadas con (*), debe contar con certificado digital y tener configurado su comput                                                                                                    | tador.       |
| RUT e Inicio de actividades                                                                                                    | Inscríbase aquí                                                                                                    |              |
| Solicitudes y Actualización de 🗸 🗸                                                                                                    | Emisión de documentos tributarios electrónicos (DTE) (*)                                                                                                    | ۲            |
| Factura electrónica ^                                                                                                    | Historial de DTE y respuesta a documentos recibidos (*)                                                                                                    | $\bigcirc$   |
| <ul> <li>Conozca sobre Factura<br/>Electrónica</li> </ul>                                                                                           | Administración de libros de compras y ventas (*)                                                                                                    | $\odot$      |
| <ul> <li>Sistema de facturación gratuito<br/>del SII</li> <li>Sistema de facturación de<br/>mercado</li> <li>Revisar validez y contenido</li> </ul> | <ul> <li>Creación, edición y envío de libros</li> <li>Asignación de DTE recibidos a libros de compras</li> <li>Propuesta parcial del F29 (a partir de IECV enviado)</li> <li>Casos prácticos de llenado de libros</li> </ul> |              |
| Consulta de contribuyentes                                                                                                    | Seleccione la empresa con la que desea operar (*)                                                                                                    |              |
| Boletas de honorarios electrónicas V<br>Libros contables electrónicos V                                                                             | Consultas de recepción de DTE y libros en el SII                                                                                                    | O            |
| Declaraciones iuradas                                                                                                    | Actualización y mantención de datos de la empresa (*)                                                                                                    | Ø            |
| Declaración de renta                                                                                                    |                                                                                                    |              |
| Infracciones y Condonaciones                                                                                                    | Cesion de factura electronica                                                                                                    | $\heartsuit$ |
| Término de giro 🗸 🗸                                                                                                    | Respaldo de DTE y/o IECV                                                                                                    | $\odot$      |
| Situación tributaria 🗸 🗸                                                                                                    | Sistema de tributación simplificada                                                                                                    |              |
| Herencias 🗸                                                                                                    |                                                                                                    | Ø            |
| Avalúos y Contribuciones de bienes 🗸 raíces                                                                                                    | Sistema de contabilidad completa                                                                                                    | 0            |

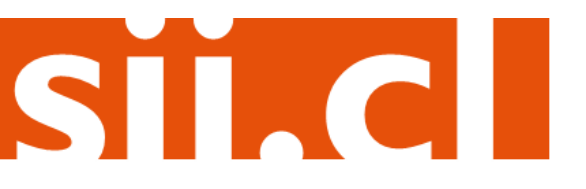

# Guías de Ayuda **DCU** EL RESÚMEN VENTAS CON BOLETAS EN EL LIBRO DE VENTAS ELECTRÓNICO

## Paso 2.

Se listarán los libros de compra y venta electrónicos (IECV); acá deberá seleccionar el resumen del libro de ventas en que desea editar los resúmenes.

Empresa:

#### ADMINISTRACION DE LIBROS TRIBUTARIOS VIGENTES

En esta página se despliegan los Libros Tributarios vigentes para el contribuyente seleccionado. El usuario autorizado puede seleccionar un Libro ya existente para revisar sus documentos asociados o para revisar sus resúmenes. También puede agregar nuevos Libros.

| Detalle | Resúmenes | s <u>Períoc</u> | Seleccione el resun | nen del Libro de |      | <u>Tipo Libro</u> 📥 💎 |     | Estado Libro 📥 💎          |
|---------|-----------|-----------------|---------------------|------------------|------|-----------------------|-----|---------------------------|
| 1       | æ         | 2016-1          | Ventas a editar"    |                  |      | UAL                   | Lil | pro Tributario Enviado    |
| 1       | æ         | 2016-1          |                     |                  |      | UAL                   | Lil | oro Tributario Modificado |
| 1       |           | 2016-1          |                     |                  |      | UAL                   | Lil | oro Tributario Modificado |
| 1       | æ         | 2016-10         | VENTA               |                  | MENS | UAL                   | Lil | pro Tributario Modificado |
| 1       | æ         | 2016-09         | VENTA               |                  | MENS | UAL                   | Lil | oro Tributario Reenviado  |
| 1       | R         | 2019            | COMPR               | A                | MENS | UAL                   | Lil | oro En Ingreso            |
| i C     | R         | 2016-08         | VENTA               |                  | MENS | UAL                   | Lil | oro En Ingreso            |
| 1       | æ         | 2016-07         | COMPR               | A                | MENS | UAL                   | Lil | oro En Ingreso            |
| 1       |           | 2016-07         | VENTA               |                  | MENS | UAL                   | Lil | oro Tributario Reenviado  |
| ł       | æ         | 2020-02         | VENTA               |                  | MENS | UAL                   | Lil | oro Tributario Reenviado  |
| ágina 1 | de 7 🕨 🔛  |                 |                     |                  |      |                       |     |                           |

## Paso 3.

Seleccione el tipo de resumen que se desea agregar y luego presione "Agrega Resumen al Libro Actual", por ejemplo en la pantalla aparece "Total operaciones del mes, con boleta (afecta)".

| Desumente + =                                                             | Tino Imp                                     |                                         | Nra Dagumentea e =                                                         | Monto Total e -             |
|---------------------------------------------------------------------------|----------------------------------------------|-----------------------------------------|----------------------------------------------------------------------------|-----------------------------|
| Documento ~ V                                                             | <u>npo mp.</u> ≥ v                           |                                         | NIO. Documentos                                                            | Monto Total                 |
| I iguidación Eactura Electrónica                                          | IVA                                          | PERIODO                                 |                                                                            |                             |
| Note de Credito Electronice                                               | IVA                                          | PERIODO                                 |                                                                            |                             |
| ágina 1 de 1                                                              | 110                                          | PERIODO                                 |                                                                            |                             |
| ro<br>vez ingresada toda la informac<br>jación de enviar sus libros al SI | ión de documentos manu<br>I.                 | Jales y electró                         | ro, debe seguir los dos pasos sig                                          | uientes para cumplir con la |
| ro<br>vez ingresada toda la informac<br>jación de enviar sus libros al SI | ión de documentos manu<br>I.<br>(1°) Calcula | Para agregar el R<br>(afectas) seleccio | ro, debe seguir los dos pasos sig<br>esumen de Boletas<br>ne esta opción y | uientes para cumplir con la |

# Guías de Ayuda Incluir <sup>EL</sup> RESÚMEN VENTAS CON BOLETAS EN EL LIBRO DE VENTAS ELECTRÓNICO

## Paso 4.

isto/201

El siguiente paso es digitar los datos del resumen que se está agregando, en este caso las cantidades y los montos involucrados por concepto de ventas con boleta.

#### DETALLE RESUMEN EN LIBRO DE VENTAS

En esta página un usuario autorizado puede revisar el resumen de un Libro Tributario vigente de Ventas. Además puede ingresar la información correspondiente de documentos que no puede ser calculados.

| Libro Tributario                  | VENTA 2016-08                                  |
|-----------------------------------|------------------------------------------------|
| Tipo Documento                    | Total operaciones del mes, con boleta (afecta) |
| Número de Documentos              | 100                                            |
| Número de Documentos Anulados     |                                                |
| Operaciones Exentas               |                                                |
| Montos Exentos                    |                                                |
| Montos Netos                      | 1000000                                        |
| Montos de IVA                     | 190000                                         |
| Total Monto IVA Propio            |                                                |
| Total de IVA a Cuenta de Terceros |                                                |
| Total Ley 18211                   |                                                |
| Total de los Montos Totales       | 1190000                                        |
| Total Monto No Facturable         |                                                |
| Total Monto Periodo               |                                                |
|                                   | Agregar Eliminar                               |

Volver Pantalla Anterior Volver Menú

SIL

Empresa:

Ingrese los montos, presione el botón

"Agregar"

# Guías de Ayuda Incluir <sup>EL</sup> RESÚMEN VENTAS CON BOLETAS EN EL LIBRO DE VENTAS ELECTRÓNICO

## Paso 5.

Si el resumen se registra de forma correcta, aparecerá el siguiente mensaje, si desea efectuar otra operación puede presionar el link "Volver".

| Menú    | Empresa: .                                            |                |  |  |  |  |  |
|---------|-------------------------------------------------------|----------------|--|--|--|--|--|
|         | RESUMEN DE LIBRO INGRESADO                            |                |  |  |  |  |  |
|         | Su accion ha sido exitosamente registrada en el libro |                |  |  |  |  |  |
| Volver  |                                                       |                |  |  |  |  |  |
|         |                                                       |                |  |  |  |  |  |
|         |                                                       |                |  |  |  |  |  |
| Factura | ción Electrónica                                      |                |  |  |  |  |  |
|         |                                                       |                |  |  |  |  |  |
|         |                                                       |                |  |  |  |  |  |
|         | Usuario:                                              | Contribuyente: |  |  |  |  |  |
|         |                                                       |                |  |  |  |  |  |
|         |                                                       |                |  |  |  |  |  |

## Libro Tributario Generado

El Libro Tributario Electrónico ha sido generado.

Los libros de compras y ventas son enviados automaticamente al SII y una copia se le envía por correo al usuario Administrador.

Los Libros de Guías solo son enviados por correo al usuario Administrador.

Finalizar

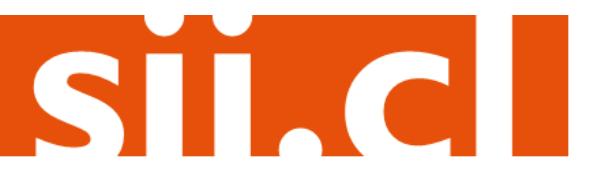